#### Cours

• Un outil de sauvegarde « Disque à disque » (Disk-to-disk), et non disque vers bande magnétique (Disk-to-tape).

 Avec la réduction de coûts des supports de stockages et l'emploi généralisé des techniques de RAID, le disque dur a rattrapé les supports de type bande magnétique pour effectuer les sauvegardes, apportant des bénéfices supplémentaires.

• Pour autant, les deux supports sont complémentaires, le choix peut être discuté selon les besoins.

■ Les bandes magnétiques seront plus adaptées à la sauvegarde de masse dans l'optique de créer des archives, d'autant que les supports sont plus durables que des disques durs ( à condition de les stocker correctement!).

■ La sauvegarde sur disque est synonyme d'une efficacité accrue pour les sauvegardes de tout les jours, la restauration des données, et un coût plus faible.

 Pour autant, le débat faire « rage » entre les décideurs sur le terrain de la sauvegarde et les idées sont variées sur le choix à réaliser entre les deux méthodes. Certains trouvent les disques durs trop consommateurs en énergie, d'autres les bandes magnétiques moins fiables... La bonne réponse dans le choix d'une méthode semble se situer dans l'analyse au cas par cas pour l'organisation et ses contraintes financières.

• Bien entendu, il est possible de sauvegarder notre serveur de sauvegarde et ses données sur bande magnétique...

### Mise en place d'un serveur de sauvegarde

Pour commencer, il faut cloner un template et changer son nom ainsi que l'IP de la machine :

backup-01 : 10.31.176.73 backup-02 : 10.31.176.74

Une fois fait, il faut installer backuppc sur le conteneur

### apt **install** backuppc

| root@                                                                               |       |
|-------------------------------------------------------------------------------------|-------|
| Lecture des listes de paquets Fait                                                  |       |
| Construction de l'arbre des dépendances                                             |       |
| Lecture des informations d'état Fait                                                |       |
| Les paquets supplémentaires suivants seront installés :                             |       |
| apache2 apache2-mpm-worker apache2-utils apache2.2-bin apache2.2-common             |       |
| fontconfig fontconfig-config libapr1 libaprutil1 libaprutil1-dbd-sqlite3            | 1     |
| libaprutil1–ldap libarchive-zip-perl libcairo2 libdatrie1 libdbi1                   |       |
| libencode-locale-perl libfile-listing-perl libfile-rsyncp-perl                      |       |
| libfont-afm-perl libfontconfig1 libglib2.0–0 libglib2.0–data                        |       |
| libhtml-form-perl libhtml-format-perl libhtml-parser-perl                           |       |
| libhttp-tagset-perl libhttp-tree-perl libhttp-cookies-perl                          |       |
| libhttp-daemon-peri libhttp-date-peri libhttp-message-peri                          |       |
| libio_cocket_col_peri libiup_mediatupec_peri libiup_postocol_bttpc_peri             |       |
| librailtools_perl librat_http_perl librat_ssleau_perl librange1 0-0                 |       |
| librog12_0_librod4_librocket_ner1_libtalloc2_libtdb1_libtbai_data_libtbs            | in    |
| librime_modules_nerl librimedate_nerl liburi_nerl libubrimet() libumment            | an l  |
| libuuu-robotrules-peri libych-renderû libych-shmû libyft2 rrdtool rsunc             | · · · |
| samba-common samba-common-bin shared-mime-info smbclient ssl-cert ttf-de            | iavu  |
| ttf-dejavu-core ttf-dejavu-extra                                                    |       |
| Apt propose l'autoconfiguration d'apache2 pour backuppe, ce que nous allons valider |       |
| Dutil de configuration des naquets                                                  |       |
|                                                                                     |       |
|                                                                                     |       |
|                                                                                     |       |
|                                                                                     |       |
|                                                                                     |       |
| Configuration de backuppc                                                           |       |
| BackupPC fonctionne sur tout serveur web supportant les CGI, mais la                |       |
| configuration automatique ne supporte qu'Apache.                                    |       |
| Duel serveur WEB voulez-vous configurer automatiquement :                           |       |
| gaer servear mes voarez voas contrigaren aatomatiquemente.                          |       |
| apache2                                                                             |       |
|                                                                                     |       |
|                                                                                     |       |
| <0k>                                                                                |       |
|                                                                                     |       |
|                                                                                     |       |
|                                                                                     |       |
|                                                                                     |       |
|                                                                                     |       |

L'installation de backuppc ajoute un utilisateur au système : backuppc, utilisateur par défaut pour l'interface web.

Notez bien le mot de passe proposé ici, ou la commande de changement de mot de passe :

htpasswd /etc/backuppc/htpasswd backuppc

| Configuration de backuppc                                                                                                    |
|----------------------------------------------------------------------------------------------------|
| Création de l'utilisateur par défaut pour l'administration Web                                                                                                    |
| BackupPC peut être géré avec une interface Web :<br>http:// /backuppc/                                                                                                    |
| À cet effet, un utilisateur web nommé « backuppc » a été créé. Son mot<br>de passe est actuellement « oDJdf8Rn ». Vous pouvez changer ce mot de<br>passe avec la commande « htpasswd /etc/backuppc/htpasswd backuppc ». |
| KOk>                                                                                                    |
|                                                                                                    |

3/5

Si l'installation se déroule sans difficultés, vous devriez arriver ici :

ok ] Starting backuppc.... raitement des actions différées (« triggers ») pour « menu ».. Profitons en pour modifier tout de suite le mot de passe généré aléatoirement pour le compte BackupPC.

| root@:~# htpasswd /etc/backuppc/htpasswd                                                                                                    | backupp |
|----------------------------------------------------------------------------------------------------|---------|
| New password:                                                                                                    |         |
| Re–type new password:                                                                                                    |         |
| Updating password for user backuppc                                                                                                    |         |
| Il faut savoir que c'est possible de mettre l'interface web en Français :                                                                                                    |         |
| GNU nano 2.2.6 Fichier : /etc/backuppc/config.pl                                                                                                    | Modifie |
| Language to use. See lib/BackupPC/Lang for the list of supported<br>languages, which include English (en), French (fr), Spanish (es),<br>German (de), Italian (it), Dutch (nl), Polish (pl), Portuguese<br>Brazillian (pt_br) and Chinese (zh_CH).<br>Currently the Language setting applies to the CGI interface and em | ail     |
|                                                                                                    |         |

en ajouter :

```
$Conf{Language} = 'fr';
```

dans

```
/etc/backuppc/config.pl
```

Ensuite, il faut modifier le fichier /etc/apache2/sites-available/backuppc.conf :

```
Alias /backuppc /usr/share/backuppc/cgi-bin/
<Directory /usr/share/backuppc/cgi-bin/>
        AllowOverride None
        # Uncomment the line below to ensure that nobody can sniff important
        # info from network traffic during editing of the BackupPC config or
        # when browsing/restoring backups.
        # Requires that you have your webserver set up for SSL (https)
access.
        #SSLRequireSSL
        Options ExecCGI FollowSymlinks
        AddHandler cgi-script .cgi
        DirectoryIndex index.cgi
        AuthUserFile /etc/backuppc/htpasswd
        AuthType basic
        AuthName "BackupPC admin"
        <RequireAll>
                # Comment out this line once you have setup HTTPS and
```

| uncommented SSL         | RequireSSL<br># Require local                                                                        |
|-------------------------|----------------------------------------------------------------------------------------------------|
| <i>your backups</i><br> | <pre># This line ensures that only authenticated users may access Require valid-user reAll&gt;</pre> |
|                         |                                                                                                    |

Après ça, il faut se connecter à backuppc avec la commande su - backuppc puis se connecter sur chaque conteneur avec la commande ssh backup@10.31.X.X pour faire yes sur chaque conteneur afin de pouvoir se connecter pour faire une sauvegarde du conteneur.

Une fois fait, il faut se connecter en ligne à backuppc il faut mettre 10.31.176.73/backuppc/ Ensuite, il faut aller dans Edit Config puis Xfer et modifier 3 lignes pour que chaque conteneur à sauvegarder possède les bonnes configurations :

## XferMethod, mettre rsync RsyncCleintPath, rajouter **sudo** devant : **sudo** /usr/bin/rsync RsyncSshArgs, mettre backup à la fin : **\$sshPath** -l backup

| Override                       | nyne                     |                     |     |  |  |  |  |  |
|--------------------------------|--------------------------|---------------------|-----|--|--|--|--|--|
| XferLagLevel                   |                          |                     |     |  |  |  |  |  |
| C Override                     |                          |                     |     |  |  |  |  |  |
| C Override                     |                          |                     |     |  |  |  |  |  |
| CleatChartetLegacy<br>Override | gecy ka-date-1           |                     |     |  |  |  |  |  |
| ClientShareHame3Path           | New ShareHame or ")      |                     |     |  |  |  |  |  |
| C Override                     |                          |                     | Add |  |  |  |  |  |
| RefOntFack<br>Override         | 1                        |                     |     |  |  |  |  |  |
| Royne Settings                 |                          |                     |     |  |  |  |  |  |
| Royscitarettane                | Insert /                 |                     |     |  |  |  |  |  |
| Override                       | Add                      |                     |     |  |  |  |  |  |
| Include/Enclude                |                          |                     |     |  |  |  |  |  |
| BackupFilesDelp                | New Sharehame or "")     |                     |     |  |  |  |  |  |
| Override                       |                          |                     |     |  |  |  |  |  |
| 5eckup?riesExclude             | New ShareName or "":     |                     |     |  |  |  |  |  |
| Override                       |                          |                     |     |  |  |  |  |  |
| Royne Paths/Commands/Args      |                          |                     |     |  |  |  |  |  |
| RoynclauckupPCPath Override    | Asr/likeses/backappe-rsp | ne/rzyne_leps       |     |  |  |  |  |  |
| RoyacClevePath<br>Override     | sade Ausriben/myme       |                     |     |  |  |  |  |  |
|                                | Insert Delete            | •                   |     |  |  |  |  |  |
| Override                       | Insert Delete            | SochTwith -1 beckup |     |  |  |  |  |  |

Après, il faut mettre les ip de chaque conteneur à sauvegarder. Pour cela, il faut aller dans edit hosts à gauche sous Server puis mettre mettre l'IP du conteneur à sauvegarder et backuppc en user. Main Configuration Editor

| Save     |          |              |       |          |            |          |    |
|----------|----------|--------------|-------|----------|------------|----------|----|
| Backup   | Settings | 691          | Email | Hosta    | Schedule   | Server ) | 0w |
| Hests    |          |              |       |          |            |          |    |
|          |          | hest         | chep  | 1947     | maneliters |          |    |
|          | Delete   | 10.31.176.33 |       | backuppc |            |          |    |
|          | Delete   | 10.31.176.34 |       | backuppc |            |          |    |
|          | Delete   | 10.01.176.67 |       | backuppc |            |          |    |
|          | Delete   | 10.01.176.68 |       | backuppc |            |          |    |
| Planetos | Delete   | 10.01.184.50 | 0     | backuppc |            |          |    |
|          | Delete   | 10.01.184.54 | 0     | backuppc |            |          |    |
|          | Delete   | 10.01.184.67 | 0     | backuppc |            |          |    |
|          | Delete   | localheit    | 0     | backuppc |            |          |    |
|          |          |              |       |          |            |          |    |

Pour finir, pour chaque conteneur, il faut cliquer sur Start Incr Backup pour chaque conteneur pour lancer la sauvegarde.

A la fin, il faut avoir ça pour chaque conteneur sauvegarder :

| Next         | User            | Comment | mat. | (dayo) | (08) | (ABID) | Rinor | (days) | (deyo) | State  | errs | Last attempt |
|--------------|-----------------|---------|------|--------|------|--------|-------|--------|--------|--------|------|--------------|
| 10.31.176.33 | backuppc        |         | 1    | 5.9    | 1.00 | 10.84  | 5     | 0.9    | 0.9    | idia - | 3    | 1die         |
| 10.31.176.34 | backuppc        |         | 1    | 5.9    | 1.00 | 17.15  | 5     | 0.4    | 0.4    | ide -  | 3    | ide          |
| 10.31.176.67 | <b>backuppc</b> |         | 1    | 2.7    | 0.68 | 12.37  | 2     | 0.4    | 0.4    | die .  | 3    | idle .       |
| 10.31.176.68 | hadroppe        |         | 1    | 2.7    | 0.70 | 11.36  | 2     | 0.4    | 0.4    | sile - | 3    | ide .        |
| 10.31.384.33 | heckuppe        |         | 1    | 2.8    | 0.68 | 12.83  | 2     | 0.4    | 0.4    | ste -  | 3    | 10 a         |
| 10.31.104.54 | heckuppe        |         | 1    | 1.4    | 0.69 | 7.39   | 3     | 0.4    | 0.4    | idia - | 3    | 1die         |
| 10.31.104.67 | backuppe        |         | 1    | 1.4    | 0.69 | 10.01  | 2     | 0.4    | 0.4    | idia - | 3    | 1die         |

# From: https://sisr2.beaupeyrat.com/ - Documentations SIO2 option SISR

Permanent link: https://sisr2.beaupeyrat.com/doku.php?id=sisr2-asie:backuppc

Last update: 2024/10/18 09:22

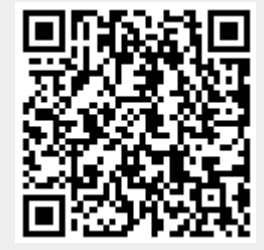